# Smart Picture Creation テンプレートの追加について

### 1. 概要

Smart Picture Creation (Internet Package) において、テンプレートの追加を行いましたので、 その詳細について記載いたします。

## 2. 対象のテンプレートについて

| テンプレート | 内容                                        | 設定<br>サイズ<br>(mm) | プリント<br>サイズ<br>(mm) | 推奨<br>プリント<br>チャンネル |
|--------|-------------------------------------------|-------------------|---------------------|---------------------|
|        | ロングロング<br>プリント<br>254mm幅<br>ペット用:<br>19 点 | 256x917           | 254×914             | 787                 |

#### 表 1. 追加テンプレート一覧

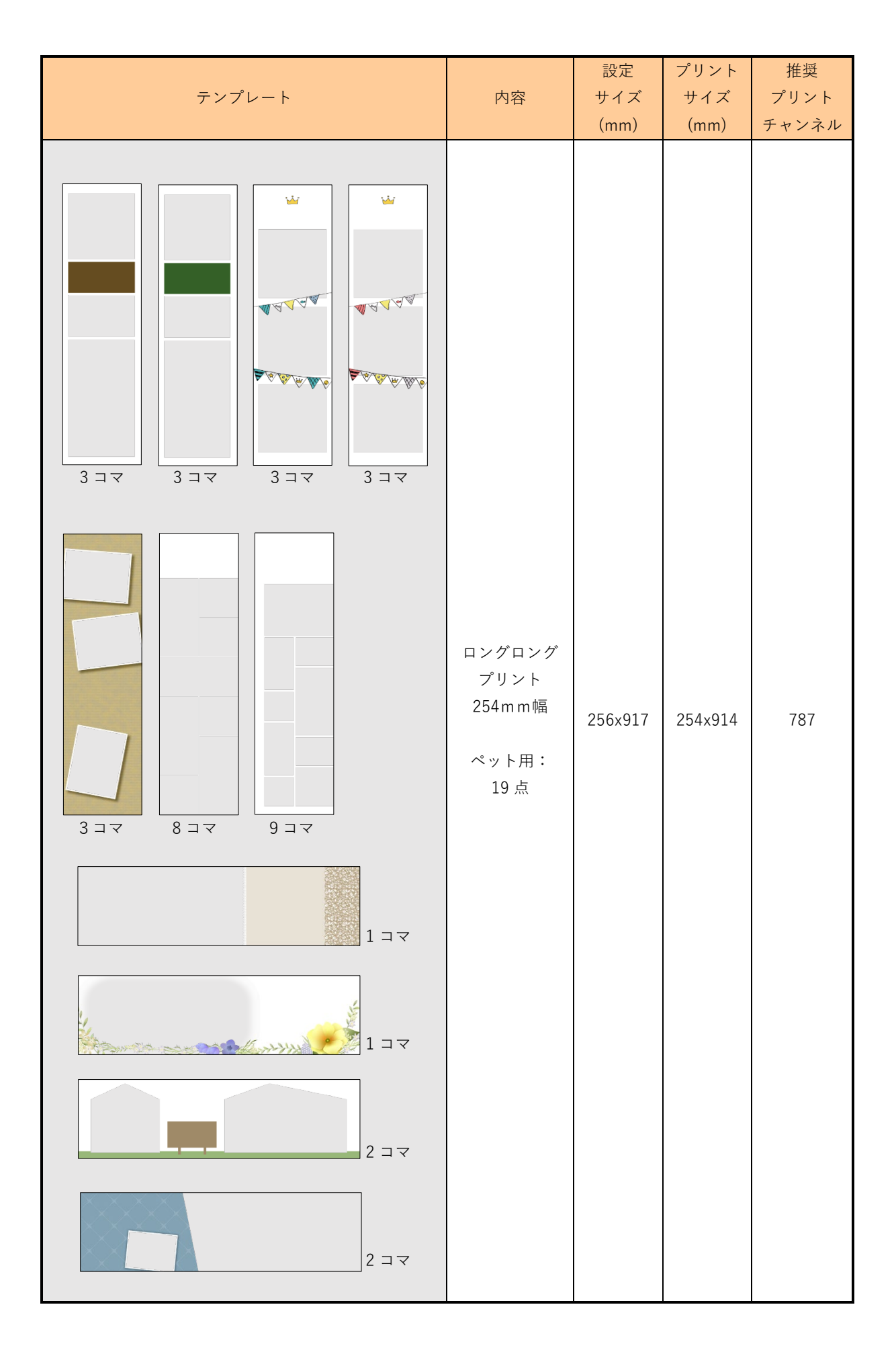

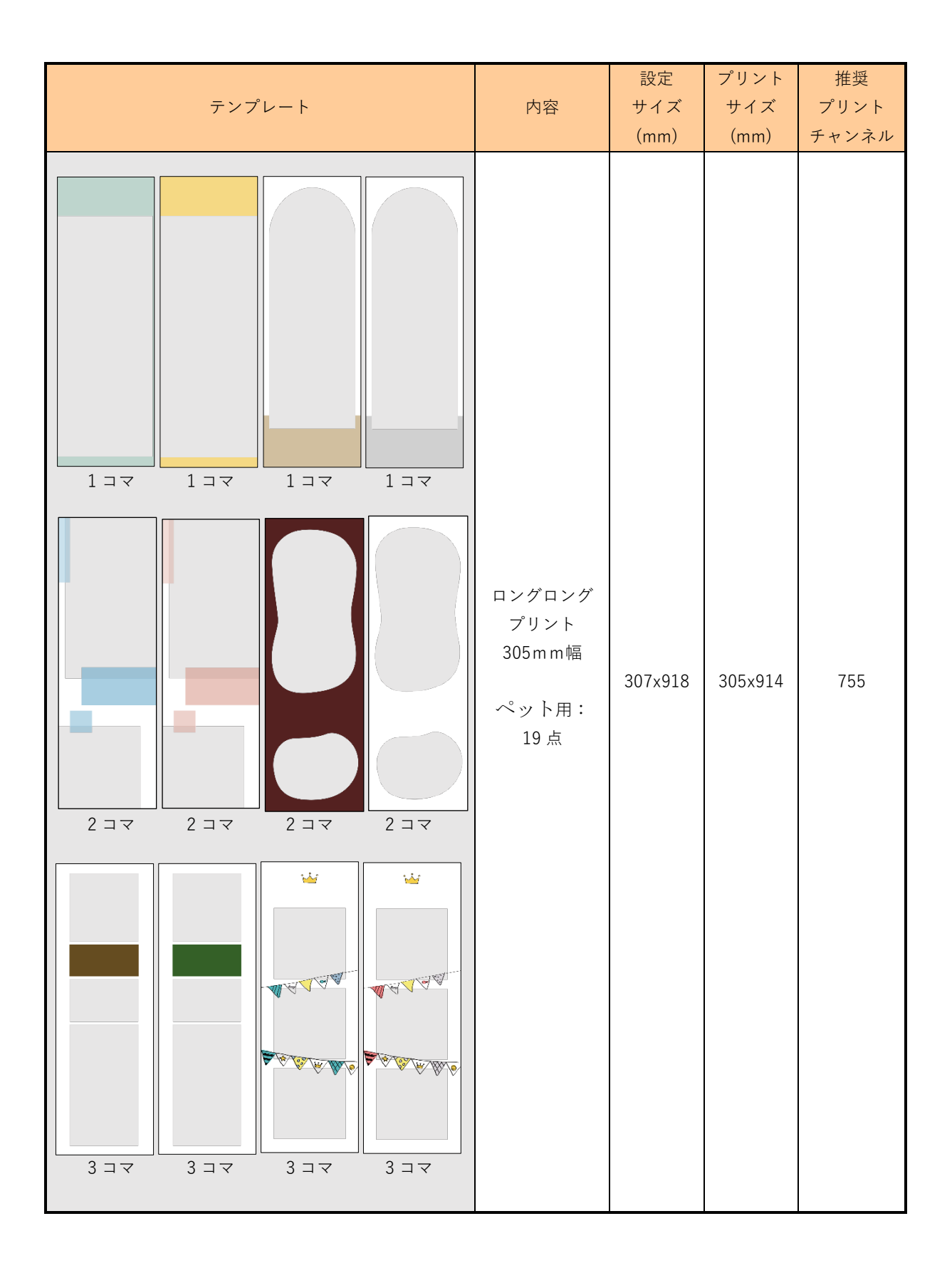

| テンプレート | 内容                                       | 設定<br>サイズ<br>(mm) | プリント<br>サイズ<br>(mm) | 推奨<br>プリント<br>チャンネル |
|--------|------------------------------------------|-------------------|---------------------|---------------------|
|        | ロングロング<br>プリント<br>305mm幅<br>ペット用:<br>19点 | 307×918           | 305×914             | 755                 |

## 表 2. 追加テンプレートの機種別対応表

| テンプレート            | プリント<br>サイズ<br>(mm) | QSS-35<br>シリーズ | QSS-<br>37/38/39<br>シリーズ | QSS Green<br>D703                                           | QSS Green IV<br>QSS Green III<br>QSS Green II<br>D1005(HR) |
|-------------------|---------------------|----------------|--------------------------|-------------------------------------------------------------|------------------------------------------------------------|
| ロングロングプリント<br>ペット | 254x914             | ×              | 0                        | △<br>操作パソコンとプリ<br>ンターパソコンを<br>別々に接続する構<br>成の場合のみ対応<br>可能です。 | 0                                                          |
| ロングロングプリント<br>ペット | 305x914             | ×              | 0                        | ×                                                           | 0                                                          |

## 表 3. 変更テンプレート一覧

| テンプレート         | 修正内容                                                        | 設定サイズ<br>(mm)                                                                                   | プリント<br>サイズ<br>(mm)                                                                             |
|----------------|-------------------------------------------------------------|-------------------------------------------------------------------------------------------------|-------------------------------------------------------------------------------------------------|
| フォトブック<br>フォトブ | ー部の表紙および<br>背景デザインにおいて<br>汚れのように見える黒色<br>の点が数か所にあったた<br>め修正 | 154×154<br>205×205<br>205×256<br>256×205<br>218×281<br>281×218<br>212×299<br>299×212<br>307×307 | 152×152<br>203×203<br>203×254<br>254×203<br>216×279<br>279×216<br>210×297<br>297×210<br>305×305 |

#### 3. 設定手順

#### 3.1 概要

- 1) EZ Controller (EZC)プリントチャンネルの作成
- 2) Smart Picture Lab (SPL) EZ-C プリントチャンネル設定
- 3) 商品の登録(プリント、デザインプリント)
- 4) 商品の登録(フォトブック)
- 5) オンラインユーザーへ提供する商品の変更

#### 3.2 詳細

1) EZ Controller (EZC)プリントチャンネルの作成

今回追加したテンプレート用のプリントチャンネルを作成します。 表1. 追加テンプレート一覧 のプリントサイズ欄を参考に必要なプリントチャンネルを を作成します。(すでに同等のチャンネルがある場合は不要です。)

EZC 設定画面:[F]→[管理ツール]→[プリントチャンネル]

2) Smart Picture Lab (SPL) EZ-C プリントチャンネル設定

1)でプリントチャンネルを追加した場合は、SPL においても EZ-C プリントチャンネル として追加します。

EZ-C プリントチャンネル設定画面を表示します。
 SPL 設定画面 : [ツール]→[EZC プリントチャンネル設定]

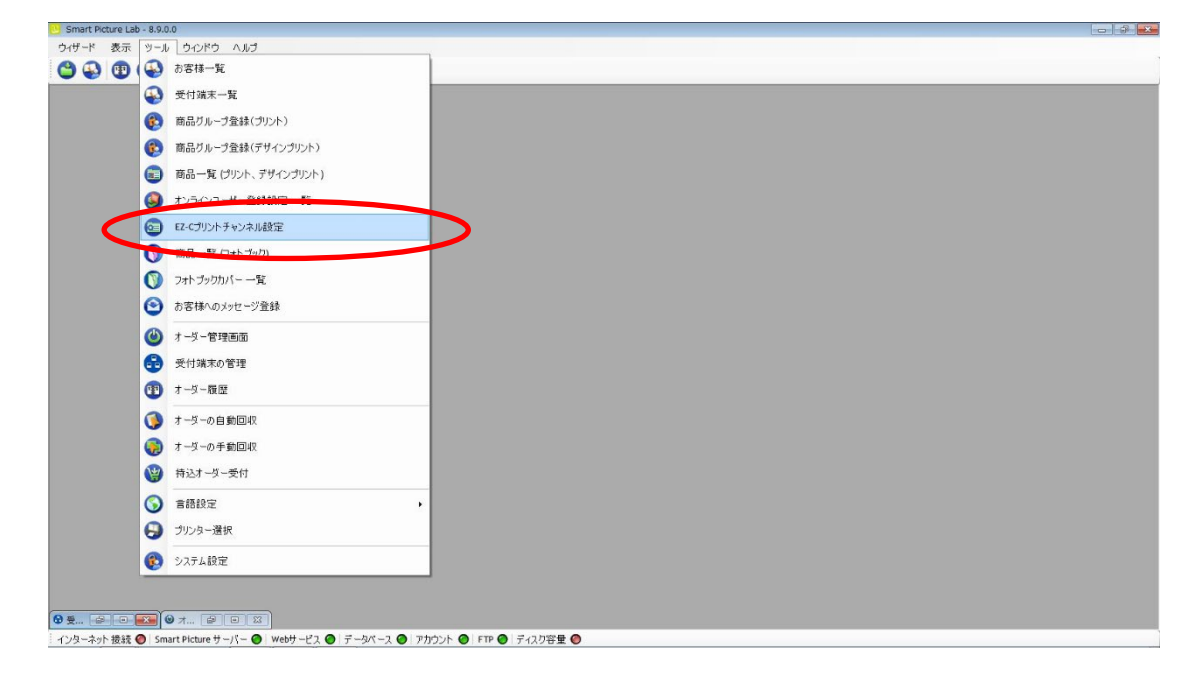

② [新規登録]ボタンを押して、チャンネル設定を追加します。

|                                                                                                    | Smart Picture Lab - 8.9.0.0 |                                 |  |
|----------------------------------------------------------------------------------------------------|-----------------------------|---------------------------------|--|
|                                                                                                    | ザード 表示 ツール ウィンドウ ヘルブ        |                                 |  |
|                                                                                                    | 🚯 😨 🎱 🚭 🥪 🥃 お客様検索           |                                 |  |
|                                                                                                    |                             |                                 |  |
|                                                                                                    |                             |                                 |  |
|                                                                                                    |                             |                                 |  |
|                                                                                                    |                             | チャンネル設定                         |  |
| 単一     料G圧磁率(億大10)       単一     10.00       ア05     152       705     152       102     120.00       70.00 |                             |                                 |  |
|                                                                                                    |                             | # # W                           |  |
|                                                                                                    |                             | 号 (mm) (mm) リサイズ率 JPG圧縮率(最大100) |  |
|                                                                                                    |                             | 2703 127 89 120.00 99.00        |  |
|                                                                                                    |                             | 705 152 102 120.00 70.00 8      |  |
|                                                                                                    |                             |                                 |  |
|                                                                                                    |                             |                                 |  |
|                                                                                                    |                             |                                 |  |
|                                                                                                    |                             |                                 |  |
|                                                                                                    |                             |                                 |  |
|                                                                                                    |                             |                                 |  |
|                                                                                                    |                             |                                 |  |
|                                                                                                    |                             |                                 |  |
|                                                                                                    |                             |                                 |  |
|                                                                                                    |                             |                                 |  |
|                                                                                                    |                             |                                 |  |
|                                                                                                    |                             |                                 |  |
|                                                                                                    |                             |                                 |  |
|                                                                                                    |                             |                                 |  |
|                                                                                                    |                             |                                 |  |
| 新規登録<br>ピー 終7<br>終7                                                                                        |                             |                                 |  |
|                                                                                                    |                             |                                 |  |
| 新規会計 ビー 終7<br>学 伊 回 回 の ポー 学 伊 回 回                                                                         |                             |                                 |  |
| ● ● ○ ○ Ø オ ● ● ○ ○                                                                                        |                             |                                 |  |
|                                                                                                    |                             |                                 |  |
| - Fex 07 Fex                                                                                               |                             | 新規登録 ビー 終了                      |  |
|                                                                                                    |                             |                                 |  |
|                                                                                                    |                             |                                 |  |
|                                                                                                    |                             |                                 |  |
|                                                                                                    |                             |                                 |  |

3) 商品の登録(プリント、デザインプリント)

今回追加したテンプレートを商品として登録します。

①商品の登録(プリント、デザインプリント)画面を表示します。
 SPL 設定画面 : [ツール]→[商品一覧(プリント、デザインプリント)]

| ウイザード 表示 ツール ウインドウ ヘルブ                 |  |
|----------------------------------------|--|
|                                        |  |
|                                        |  |
| 🚯 受付端末一覧                               |  |
| (変) 商品ガループ登録(グリント)                     |  |
| BRAIL AND THORNES                      |  |
| (1) 商品一覧 (ガリント、デザインガリント)               |  |
| ● 大手シューザー発酵物学 一覧                       |  |
| 62 E2-Cプリントチャンネル設定                     |  |
| () 商品一覧 (フォト フョン)                      |  |
| ⑦ フホーブッカバー 一覧                          |  |
| ● お客様へのメッセージ登録                         |  |
|                                        |  |
| ● 受付端末の管理                              |  |
| 1 7-5-截至                               |  |
| () オーダーの自動回収                           |  |
| 3 オーダーの手動回収                            |  |
| (2) 特达オーダー委付                           |  |
| () 言語設定 ,                              |  |
| <ul> <li>・<br/>・<br/>・<br/>・</li></ul> |  |
| (3) システム設定                             |  |
|                                        |  |

② [新規追加]ボタンを押して商品の登録(プリント、デザインプリント)を追加します。
 商品の登録(プリント、デザインプリント)ウィザードが開始されます。

| 🗳 😜 🔁 🕲 | 6 9 9       | お客様検知    | R                           |             |     |  |          |       |          |
|---------|-------------|----------|-----------------------------|-------------|-----|--|----------|-------|----------|
|         |             |          |                             |             |     |  |          |       | 1        |
| * Ŧ     | ャンネル 横(cn   | m) 縦(cm  | a)                          |             | 登録名 |  | プリペイド支払い | 店頭支払い | クレジット 支払 |
|         | 703 705 705 | 13<br>10 | 9 L判 20枚まで無料<br>15 イバントプリント | ブリント体験イベント  |     |  |          |       |          |
|         | 705         | 15       | 10 フリントハカキサイス               | 15cm x 10cm |     |  |          |       |          |
|         |             |          |                             |             |     |  |          |       |          |
|         |             |          |                             |             |     |  |          |       |          |
|         |             |          |                             |             |     |  |          |       |          |
|         |             |          |                             |             |     |  |          |       |          |
|         |             |          |                             |             |     |  |          |       |          |
|         |             |          |                             |             |     |  |          |       |          |
|         |             |          |                             |             |     |  |          |       |          |
|         |             |          |                             |             |     |  |          |       |          |
|         |             |          |                             |             |     |  |          |       |          |
|         |             |          |                             |             |     |  |          |       |          |
|         |             |          |                             |             |     |  |          |       |          |
|         |             |          |                             |             |     |  |          |       |          |
|         |             |          |                             |             |     |  |          |       |          |
|         |             |          |                             |             |     |  |          |       |          |

③ 商品タイプの選択で[デザインプリント]または[マンスリーカレンダー]を選択し、 [次へ]を押します。

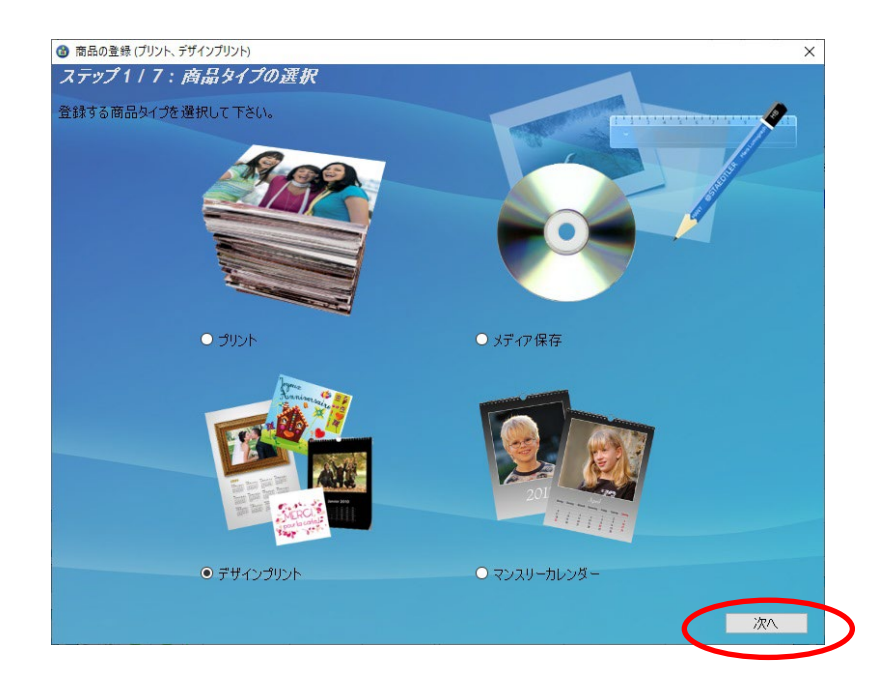

④ プリントサイズでプリントする作成するプリントサイズを設定し、[次へ]を押します。

| 🕲 商品の登録 (プリント、デザインプリント) | ×                                                                                                    |
|-------------------------|----------------------------------------------------------------------------------------------------|
| ステップ2/7:プリントサイズ (mm)    |                                                                                                    |
| 作成するプリントサイズを設定して下さい。    |                                                                                                    |
| □ 両面プリント                |                                                                                                    |
| プリントサイズ(mm)             | ~                                                                                                    |
| 枝(cm)<br>縦(cm)          | デコレーションプリント 255x306         ・           デコレーションプリント 257x368         ・           フレームプリント 104x129         ・           フレームプリント 104x155         ・           フレームプリント 104x155         ・           フレームプリント 106x156         ・           フレームプリント 106x156         ・           フレームプリント 130x180         ・           フレームプリント 131x182         ・           フレームプリント 156x207         ・           ロングロングプリント 131x918         ・           ロングロングプリント 205x612         ・           ロングロングプリント 256x916         ・           ロングロングプリント 307x916         ボスタープリント 297x420 |
|                         | ましかくフレームプリント 106×106                                                                                                    |
|                         | コラージェ 72×130 次へ<br>コラージュ 104×154                                                                                                    |
| 209 17<br>新規追加 コピー      | コラージェ 129×181       コラージェ 130×182       コラージェ 205×257       コラージェ 205×269       コラージェ 205×299       コラージェ 205×307       コラージェ 205×299       コラージェ 205×299       コラージェ 205×299       コラージェ 205×299       コラージェ 205×299       コラージェ 205×307       コラージェ 212×299       コラージェ 212×300       コラージェ 256×368       コラージェ 307×59                                                                                                    |

表 1. 追加テンプレート一覧の設定サイズ欄を参考に必要な商品のサイズを選択します。

⑤ ウィザードの指示に従って、プリントチャンネルの設定、価格の設定、商品の表示名を 設定し登録を完了します。 ⑥ 追加した商品を提供する受付端末、お客様を追加します。

追加する商品欄の左から2つ目のボタンを押し、この商品を提供するお客様の一覧を 表示します。

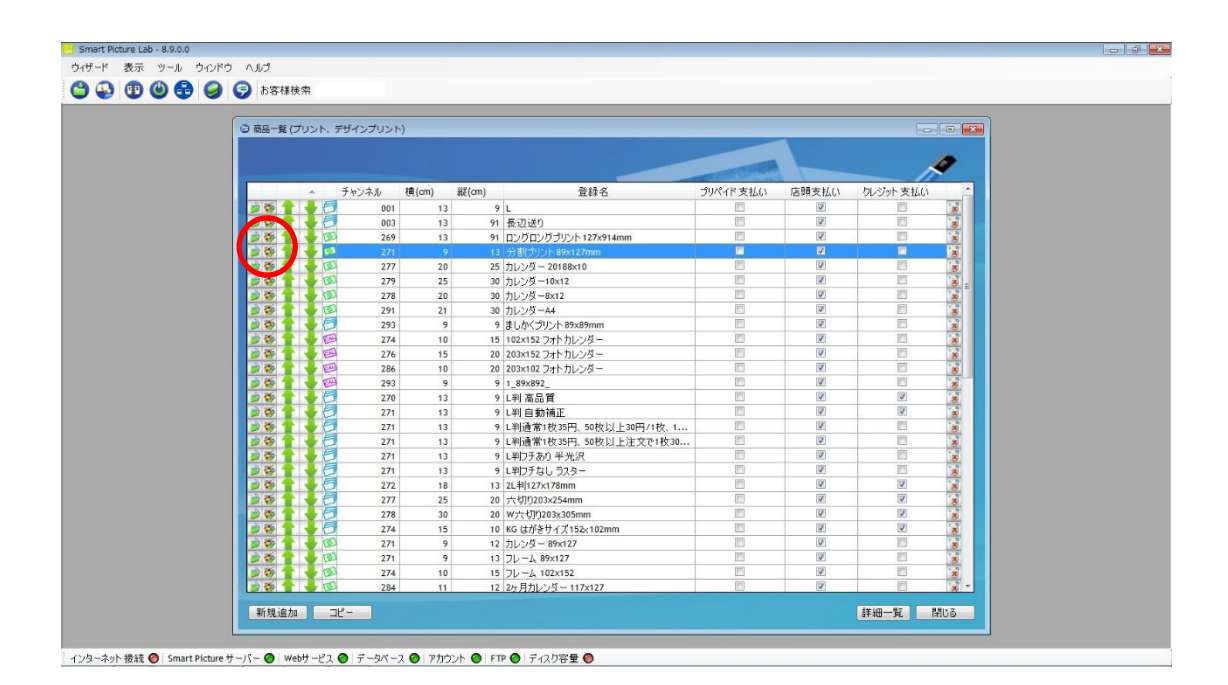

⑦ この商品を提供するお客様の一覧画面で追加したい受付端末およびお客様にチェックを 入れます。

| 🔂 この商品を提 | 供するお客様の一覧          | _     |  |
|----------|--------------------|-------|--|
| 全て       |                    |       |  |
|          |                    | 名前    |  |
|          | Kiosk 1            |       |  |
|          | RIOSK5 Z<br>ノーリツ太郎 |       |  |
|          | ノーリツ 花子            |       |  |
|          |                    |       |  |
|          |                    |       |  |
|          |                    |       |  |
|          |                    |       |  |
|          |                    |       |  |
|          |                    |       |  |
|          |                    |       |  |
|          |                    |       |  |
|          |                    |       |  |
|          | 保存                 | キャンセル |  |
|          |                    |       |  |

⑧ 追加必要なテンプレートについて、②~⑦の手順を繰り返します。

4) 商品の登録 (フォトブック)

今回追加したテンプレートを商品として登録します。。

フォトブックカバーの登録画面を表示します。
 SPL 設定画面 : [ツール]→[フォトブックカバー一覧]

|                                                                                                    |  | 1000 |
|----------------------------------------------------------------------------------------------------|--|------|
| デ 教宗 3-A ウムぞう AAJ                                                                                                    |  |      |
| 🔁 🔁 🚱 2511-X                                                                                                    |  |      |
|                                                                                                    |  |      |
| (5) 単品ガルーク登録 (プルト)                                                                                                    |  |      |
| (5) 単品グムージ登録(グサイングルキ)                                                                                                    |  |      |
| <ul> <li>■品ー気(ガカト、デザイングカト)</li> </ul>                                                                                                    |  |      |
| かうつユーデー主由説定一致                                                                                                    |  |      |
| E 42<20,039<03.882                                                                                                    |  |      |
| G an anno                                                                                                    |  |      |
| C 2++2+05/1%                                                                                                    |  |      |
| C CONTRACTOR                                                                                                    |  |      |
| A 1-1-Y MAX                                                                                                    |  |      |
|                                                                                                    |  |      |
| 0 1-1-00                                                                                                    |  |      |
| 0                                                                                                    |  |      |
| 0 1-2-00 MD0                                                                                                    |  |      |
| 3 1-5-0 # BCD0                                                                                                    |  |      |
| ● 株込オーター更打                                                                                                    |  |      |
| ###2     ###2     ###2     ###2     ###2     ###2     ###2     ###2     ###2     ###2     ###2     ###2     ###2     ###2     ###2     ###2     ###2     ###2     ###2     ###2     ###2     ###2     ###2     ###2     ###2     ###2     ###2     ###2     ###2     ###2     ###2     ###2     ###2     ###2     ###2     ###2     ###2     ###2     ###2     ###2     ###2     ###2     ###2     ###2     ###2     ###2     ###2     ###2     ###2     ###2     ###2     ###2     ###2     ###2     ###2     ####2     ####2     ####2     ####2     ####2     ####2     ####2     ####2     ####2     ####2     ####2     ####2     ####2     ####2     ####2     ####2     ####2     ####2     ####2     ####2     ####2     ####2     ####2     ####2     ####2     ####2     ####2     ####2     ####2     ####2     ####2     ####2     ####2     ####2     ####2     #####2     #####2     #####2     #####2     #####2     #####2     #####2     #####2     #####2     #####2     ######## |  |      |
| 🕤 75/3-#R                                                                                                    |  |      |
| C 225488                                                                                                    |  |      |
|                                                                                                    |  |      |

② [新規追加]ボタンを押してフォトブックカバーの登録(フォトブック)を追加します。
 フォトブックカバーの登録(フォトブック)ウィザードが開始されます。

| 見 級 綴 本 色 じ 方 | フォーマットサイズ | レイアウト | ページ放 |   |
|---------------|-----------|-------|------|---|
|               | 154x154   | iài   |      |   |
|               | 205×205   |       | -    |   |
|               | 307×307   | int   | -    |   |
| 🔍 🔤 🥁         | 307×307   |       | -    | 0 |
|               | 154x154   |       | -    |   |
|               | 205×205   |       | -    |   |
|               | 307×307   |       | 2    |   |
|               | 307×307   |       | -    | 0 |
|               | 153x153   |       | -    |   |
|               | 153×153   |       |      | 0 |
| <b>R</b>      | 153×153   |       |      |   |
| <b>FI</b>     | 153x153   |       |      |   |
|               | 153x153   |       | -    | 0 |
| <b>N</b>      | 153x153   |       | -    | 0 |
| M _ M         | 153×153   |       | -    |   |
| 11            | 152×152   |       |      | 6 |

③ 提供元の選択を行います。

今回追加した提供元は以下の6点です。

- Noritsu Softcover 152x152 3
- Noritsu Softcover 203x203 3
- Noritsu Softcover 203x254 3
- Noritsu Softcover 210x297 3
- Noritsu Softcover 254x203 3
- Noritsu Softcover 297x210 3

| 🕥 7 <del>1</del> | トブックカバーの登録                                 | Х |
|------------------|--------------------------------------------|---|
| ステ<br>フォト:       | <b>ジップ1/5:提供元の選択</b><br>ブックカバーの提供元を選んで下さい。 |   |
|                  | 提供元                                        | ^ |
|                  | Noritsu - Softcover 305x305                |   |
|                  | 1010401 - Hardcover                        |   |
|                  | Noritsu - Softcover 203x203 2              |   |
|                  | Noritsu - Softcover 203x254 2              |   |
|                  | Noritsu - Softcover 210x297 2              |   |
|                  | Noritsu - Softcover 254x203 2              |   |
|                  | Noritsu - Softcover 297x219.2              |   |
|                  | Noritsu - Softcover 152x152 3              |   |
|                  | Noritsu - Softcover 203x203 3              |   |
|                  | Noritsu - Softcover 203x254 3              |   |
|                  | Noritsu - Softcover 210x297 3              |   |
|                  | Noritsu - Softcover 254x203 3              |   |
|                  | Noritsu - Softcover 297x210 3              |   |
|                  |                                            |   |
|                  |                                            |   |
|                  |                                            |   |
|                  |                                            |   |
|                  |                                            |   |
|                  |                                            |   |
|                  |                                            |   |
|                  | <u>次</u> 八                                 |   |

- ④ ウィザードの指示に従って、綴じ方の選択、表紙タイプの設定、フォトブックの厚みの設定、フォトブックのモデルを選択し登録を完了します。
- ⑤ 追加必要な提供元について、②~④の手順を繰り返します。

⑥ 商品の登録 (フォトブック)画面を表示します。
 SPL 設定画面 : [ツール]→[商品一覧 (フォトブック)]

|     | 1010                  | Lucia Lucia |
|-----|-----------------------|-------------|
| 8.0 | 9-A 0000 AAD          |             |
|     | ◆ 九零档一覧               |             |
|     | 受付減用一致                |             |
|     | (5) 単品ウルーナ生活(ナニナ)     |             |
|     | ヘロジャーブ生は ダイ・ングルキュ     |             |
|     | BA-% (30)*. F#(230)*1 |             |
|     |                       |             |
|     | C                     |             |
|     | () 商品一致 (2かうか)        |             |
|     | C PROPOSI N           |             |
|     | ある場へのかせージ金数           |             |
|     |                       |             |
|     | A 21132027            |             |
|     | 0 1-5-82              |             |
|     | A 1-5-088D0           |             |
|     | 1-1-048000            |             |
|     | 0 H37-5-6H            |             |
|     | - HOI -3 - XII        |             |
|     | O suppr               | •           |
|     |                       |             |
|     | 🚯 SAFARR              |             |

〔新規追加]ボタンを押して商品の登録(フォトブック)を追加します。
 商品の登録(フォトブック)ウィザードが開始されます。

|    |    |          | * | 見本  | Ē | 織:<br>方 | サイズ     | 5草)<br>(mm) | チャン<br>ネル | 商品名            | ブリペイ<br>ド支払<br>い | 店随<br>支払い | りし ジットカード |
|----|----|----------|---|-----|---|---------|---------|-------------|-----------|----------------|------------------|-----------|-----------|
| ۲  |    | -        |   | n   |   | H       | 153x153 | 0           | 762       | 6x6 New simple |                  |           | •         |
| ۵  |    | 🤣 1      |   | 91  |   | 11      | 205x256 | D           | 702       | ວັບ            | 0                | 8         | D         |
| ۵  |    | -        |   |     |   | W       | 155x158 | D           | 704       | 7#17**?        | 0                |           | D         |
| ۵  |    | 🤣 1      |   | 91  | 1 | H       | 212×299 | D           | 739       |                | 0                |           | ٥         |
| ø  | 1  | 🤣 1      |   | 92  |   | H       | 205×256 | D           | 766       | 10x8 ソフトカパー    | 0                |           | ٥         |
| Ò. |    | -        |   | 10  |   | H       | 205x205 | D           | 764       | 20200402       | O                |           | ۵         |
| ۹  |    | 🤣 1      |   | 10  |   | 1       | 203x203 | ٥           | 764       | 203c203 New    | O                |           |           |
| ۵  |    | -        |   | 913 |   | H       | 203×254 | 0           | 766       | 203x254 縦 New  |                  | ۰         |           |
| ۵  |    | <b>*</b> |   | ú   |   | H       | 210×297 | 0           | 772       | A4 斑 New       | ٥                |           |           |
| -  | 12 | 24       |   | -   |   | 26      | 102+254 | 0           | 76.9      | 203v254 38 New | a                |           |           |

⑧ ウィザードの指示に従って、フォトブックカバーの選択、プリントチャンネルの選択、 用紙枚数の範囲の設定、挿入できる画像枚数の範囲の設定、価格の設定、背景デザインの設定、商品の表示名を設定し登録を完了します。 ⑨ この商品を提供するお客様の一覧画面で追加したい受付端末およびお客様にチェック を入れます。

| 🔂 この商品を提供するお客様の一覧                         | - • • |
|-------------------------------------------|-------|
| 全て 21 11 11 11 11 11 11 11 11 11 11 11 11 |       |
| 名前                                        |       |
| Kiosk 1                                   |       |
| kiosk5 2                                  |       |
| □ ノーリッ 花子                                 |       |
| $\sim$                                    |       |
|                                           |       |
|                                           |       |
|                                           |       |
|                                           |       |
|                                           |       |
|                                           |       |
|                                           |       |
|                                           |       |
|                                           |       |
| 保存 キャンセル                                  |       |
|                                           |       |

⑩ 追加必要なテンプレートについて、⑦~⑨の手順を繰り返します。

5) オンラインユーザーへ提供する商品の変更

オンラインユーザー設定に対してそれぞれ商品の追加を行います。

①オンラインユーザー登録設定一覧画面を表示します。
 SPL 設定画面 : [ツール]→[オンラインユーザー登録設定一覧]

| Smart Picture Lab - | - 8.10.2.0 |                                    |                 |              |  |  |  | - o × |
|---------------------|------------|------------------------------------|-----------------|--------------|--|--|--|-------|
| ウ付ード 表示             | : ツール      | - 50K9 NUT                         |                 |              |  |  |  |       |
| 🗳 🚯 🕦               | 0          | お客様一覧                              |                 |              |  |  |  |       |
|                     | •          | 受付端末一覧                             |                 |              |  |  |  |       |
|                     | ۲          | 商品リループ登録(ブリント)                     |                 |              |  |  |  |       |
|                     | ۲          | 商品グループ登録(デザインプリント)                 |                 |              |  |  |  |       |
|                     | •          | 商品一覧 (せいようまん)づいふ)                  |                 |              |  |  |  |       |
| C                   | 0          | オンラインユーザー登録設定 一覧                   |                 |              |  |  |  |       |
|                     | 0          | Brogger and an and an              |                 |              |  |  |  |       |
|                     | 0          | 商品一覧 (フォトブック)                      |                 |              |  |  |  |       |
|                     | 0          | フォトゴックカバー 一覧                       |                 |              |  |  |  |       |
|                     | Θ          | お客様へのメッセージ登録                       |                 |              |  |  |  |       |
|                     | 0          | オーラー管理画面                           |                 |              |  |  |  |       |
|                     | e          | 受付端末の管理                            |                 |              |  |  |  |       |
|                     | œ          | オーダー際歴                             |                 |              |  |  |  |       |
|                     |            | *                                  |                 |              |  |  |  |       |
|                     |            | オークーの手動回転                          |                 |              |  |  |  |       |
|                     |            | 4 5 07 Billion                     |                 |              |  |  |  |       |
|                     |            |                                    | _               |              |  |  |  |       |
|                     | 0          | 言語設定                               | •               |              |  |  |  |       |
|                     | 9          | ブリンター進択                            | _               |              |  |  |  |       |
|                     | ۲          | システム設定                             |                 |              |  |  |  |       |
|                     |            |                                    |                 |              |  |  |  |       |
|                     |            |                                    |                 |              |  |  |  |       |
|                     |            |                                    |                 |              |  |  |  |       |
|                     |            |                                    |                 |              |  |  |  |       |
|                     |            |                                    |                 |              |  |  |  |       |
|                     |            |                                    |                 |              |  |  |  |       |
|                     |            |                                    |                 |              |  |  |  |       |
|                     |            |                                    |                 |              |  |  |  |       |
| €±- + =             |            |                                    |                 |              |  |  |  |       |
| インターネット接続           | 🔘 Sm       | art Picture リーバー 🥘   Webリーピス 🔘 デージ | (ース 🕘   アカウント 🔘 | P 🔵 ディスク容量 🔵 |  |  |  |       |

 オンラインユーザー登録設定一覧に登録されたオンラインユーザーが表示されますので、 それぞれに商品の追加を行います。

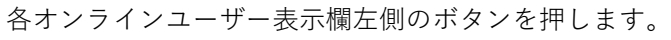

| imart Picture Lab - 8.9.0.0 |                      |  |
|-----------------------------|----------------------|--|
| ザード 表示 ツール ウィンドウ ヘルプ        |                      |  |
| 🚯 🔁 🕲 🔂 🥥 🤪 b客様検索           |                      |  |
|                             |                      |  |
|                             |                      |  |
|                             |                      |  |
|                             |                      |  |
|                             |                      |  |
|                             |                      |  |
|                             |                      |  |
|                             |                      |  |
|                             | 支払い 付与ポ コード作 使用      |  |
|                             | 全静起定名科·方法 イント 成故 故   |  |
|                             | Demon 店頭支払い - 2 家    |  |
|                             |                      |  |
|                             |                      |  |
|                             |                      |  |
|                             |                      |  |
|                             |                      |  |
|                             |                      |  |
|                             |                      |  |
|                             |                      |  |
|                             |                      |  |
|                             |                      |  |
|                             |                      |  |
|                             |                      |  |
|                             |                      |  |
|                             |                      |  |
|                             |                      |  |
|                             |                      |  |
|                             |                      |  |
|                             | 新知道がある「正確認知道」となっていた。 |  |
|                             |                      |  |
|                             |                      |  |
|                             |                      |  |
|                             |                      |  |

③ オンラインユーザー登録設定の修正ウィザードが表示されますので、[修正]ボタンを 押します。

| ❷ オンラインユーザー登<br>確認    | 録設定の修正ウィザード                     |                                                                                                    | ×        |
|-----------------------|---------------------------------|----------------------------------------------------------------------------------------------------|----------|
| オンラインユーザー登録<br>提供する商品 | 設定の登録内容<br>の選択<br>イド支払い ◎ 圧随支払い | n Jakn-ka                                                                                                    |          |
|                       | 商品情報                            | 単価                                                                                                    |          |
|                       | 3 293 9×9 ましかくプリント              | 1-9999 : ¥50                                                                                                    |          |
| E E                   | 270 9×13 L判 高品質 120/100(%)      | 1-9999 : ¥30                                                                                                    |          |
| Ē                     | 271 9×13 L判自動補正 120/70(%)       | 1-9999 : ¥30                                                                                                    |          |
| Ē                     | <mark>]</mark> 271 9x13 L判      | 1-49 : ¥35                                                                                                    |          |
| Ē                     | <mark>プ</mark> 271 9×13 L判      | 1-49 : ¥35                                                                                                    |          |
| Ē                     | <mark>]</mark> 271 9×13 L判      | 1-9999 : ¥35                                                                                                    |          |
| E                     | <mark>プ</mark> 271 9×13 L判      | 1-9999 : ¥40                                                                                                    |          |
| E                     | <mark>フ</mark> 272 13×18 2L判    | 1-9999 : ¥80                                                                                                    |          |
| E                     | 3 278 20×30 W六切り                | 1-9999 : ¥700                                                                                                    |          |
| Ē                     | 277 20×25 六切り                   | 1-9999 : ¥500                                                                                                    |          |
| Ē                     | 274 10×15 KG はがきサイズ             | 1-1:¥200                                                                                                    |          |
| E                     | 」276 17x21 八切り                  | 1-9999:¥300                                                                                                    | *        |
| <b>成 43 夕 3</b> 4     | Demo1                           |                                                                                                    |          |
| 互採名种                  | benior                          | A second second s |          |
|                       |                                 |                                                                                                    |          |
|                       |                                 |                                                                                                    |          |
|                       |                                 |                                                                                                    |          |
|                       |                                 |                                                                                                    | 修正 キャンセル |

④ デザインプリントのタブを押しデザインプリント商品一覧の中から追加したい商品を選択します。

| י <b>רעש</b><br>בעזקע | 4: 支払い方法と商品の選択<br>-ザー登録設定により提供する支払い方法と商品を設定して下さい。                                                                                                    |      |
|-----------------------|----------------------------------------------------------------------------------------------------|------|
| 0-1                   | R-18支払1A                                                                                                    |      |
| оц                    | 酒支状()                                                                                                    |      |
| o hi                  | Stark ± t/ ()                                                                                                    |      |
|                       | 全て 3000000000000000000000000000000000000                                                                                                    |      |
| トレフォト                 | ブック デザインプリント                                                                                                    |      |
| 選択                    | 商品情報                                                                                                    | 初期設定 |
|                       | 269 13×91 ロングロングプリント                                                                                                    |      |
|                       | 277 20×25 カレンダー 2018                                                                                                    |      |
|                       |                                                                                                    |      |
|                       | 278 20×30 カレンダー                                                                                                    |      |
|                       | 278 20×30 カレンダー<br>279 25×30 カレンダー                                                                                                    |      |
|                       | 278 20×30 カレンダー<br>279 25×30 カレンダー<br>291 21×30 カレンダー                                                                                                    |      |
|                       | 278 20×30 カレンダー<br>279 25×30 カレンダー<br>291 21×30 カレンダー<br>271 9×13 分割プリント                                                                                                    |      |
|                       | 278 20×30 カレンダー<br>279 25×30 カレンダー<br>291 21×30 カレンダー<br>271 9×13 分割プリント<br>274 10×15 102×152 フォトカレンダー 120/70(%) [5980.00:1-9999]                                                                                                    |      |
|                       | 278 20×30 カレンダー<br>279 25×30 カレンダー<br>291 21×30 カレンダー<br>271 9×13 分割プリント<br>274 10×15 102×152 フォトカレンダー 120/70(%) [5980.00:1-9999]<br>276 15×20 203×152 フォトカレンダー 120/70(%) [5500.00:1-9999]                                                                                                    |      |
|                       | 278 20×30 カレンダー<br>279 25×30 カレンダー<br>291 21×30 カレンダー<br>271 9×13 分割プリント<br>274 10×15 10×152 フォトカレンダー 120/70(%) [5980.00:1-9999]<br>276 15×20 203×152 フォトカレンダー 120/70(%) [5500.00:1-9999]<br>286 10×20 203×102 フォトカレンダー 120/70(%) [51,500.00:1-9999]                                                                                                    |      |
|                       | 278 20×30 カレンダー<br>279 25×30 カレンダー<br>291 21×30 カレンダー<br>271 9×13 分割プリント<br>274 10×15 102×152 フォトカレンダー 120/70(%) [5980.00:1-9999]<br>276 15×20 203×152 フォトカレンダー 120/70(%) [5500.00:1-9999]<br>286 10×20 203×102 フォトカレンダー 120/70(%) [51,500.00:1-9999]<br>293 9×9 1_89×89                                                                                     |      |
|                       | 278 20×30 カレンダー<br>279 25×30 カレンダー<br>279 21×30 カレンダー<br>271 9×13 分割プリント<br>274 10×15 102×152 フォトカレンダー 120/70(%) [5980.00:1-9999]<br>276 15×20 203×152 フォトカレンダー 120/70(%) [5500.00:1-9999]<br>286 10×20 203×102 フォトカレンダー 120/70(%) [51,500.00:1-9999]<br>293 9×91 .89×89<br>271 9×12 カレンダー 89×127 120/70(%) [5200.00:1-9999]                                 |      |
|                       | 278 20×30 カレンダー<br>279 25×30 カレンダー<br>271 9×13 分割プリント<br>271 9×13 分割プリント<br>274 10×15 102×152 フォトカレンダー 120/70(%) [5980.00:1-9999]<br>276 15×20 203×152 フォトカレンダー 120/70(%) [5500.00:1-9999]<br>286 10×20 203×102 フォトカレンダー 120/70(%) [51,500.00:1-9999]<br>273 9×12 カレンダー 89×127 120/70(%) [5200.00:1-9999]<br>271 9×13 フレーム 89×127 120/70(%) [5150.00:1-9999] |      |

- ⑤ デザインプリントの選択が終了すると、[次へ]ボタンを押してください。
- ⑥ ウィザードの指示に従って、名称等の設定を確認し、登録を完了します。
- ⑦ 追加が必要なオンラインユーザー全てに上記②~⑥の作業を行います。